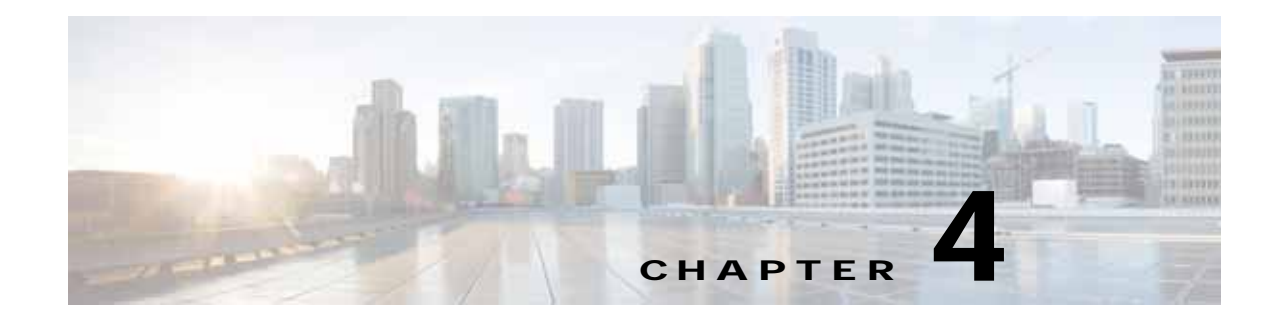

# Cisco vWAAS on VMware ESXi

This chapter describes how to use Cisco vWAAS on VMware vSphere ESXi, and contains the following sections:

- About Cisco vWAAS on VMware ESXi
- Supported Host Platforms, Software Versions, and Disk Type
- OVA Package Formats for vWAAS on VMware ESXI
- Installing vWAAS on VMware ESXi
- Upgrade/Downgrade Guidelines for vWAAS on VMware ESXi

## About Cisco vWAAS on VMware ESXi

Cisco vWAAS for VMware ESXi provides cloud-based application delivery service over the WAN in ESX/ESXi-based environments. Cisco vWAAS on VMware vSphere ESXi is delivered an OVA file. The vSphere client takes the OVA file for a specified vWAAS model, and deploys an instance of that vWAAS model.

# Supported Host Platforms, Software Versions, and Disk Type

Table 4-1 shows the platforms and software versions supported for vWAAS on VMware ESXi.

| PID and Device Type          | Minimum<br>WAAS Version | Host Platforms                          | Minimum Host<br>Version | Disk Type |
|------------------------------|-------------------------|-----------------------------------------|-------------------------|-----------|
| PID:<br>OE-VWAAS-ESX         | • 5.0.3g                | Cisco UCS (Unified<br>Computing System) | • ESXi 5.0              | • VMDK    |
| Device Type:<br>OE-VWAAS-ESX |                         | Cisco UCS-E Series                      |                         |           |

Table 4-1 Platforms and Software Versions Supported for vWAAS on VMware ESXi

### VMware ESXi for Cisco vWAAS and Cisco WAAS

This section contains the following topics:

- VMware ESXi Versions Supported for Cisco WAAS
- ESXi Server Datastore Memory and Disk Space for vWAAS and vCM Models

### VMware ESXi Versions Supported for Cisco WAAS

| ESX version                                 | WAAS v5.1                 | WAAS v5.2                                                                                            | WAAS v5.3                    | WAAS v5.4                    | WAAS v5.5                    | WAAS v6.x                    |
|---------------------------------------------|---------------------------|----------------------------------------------------------------------------------------------------|------------------------------|------------------------------|------------------------------|------------------------------|
| ESXi 6.5<br>vWAAS fresh<br>installation     | x                         | x                                                                                                    | x                            | X                            | x                            | X                            |
| ESXi 6.5<br>vWAAS<br>upgrade                | x                         | x                                                                                                    | x                            | х                            | x                            | x                            |
| ESXi 6.0<br>vWAAS fresh<br>installation     | x                         | x                                                                                                    | x                            | х                            | x                            | Supported<br>OVA             |
| ESXi 6.0<br>vWAAS<br>upgrade                | x                         | x                                                                                                    | x                            | x                            | x                            | Upgrade<br>with .bin<br>file |
| ESXi 5.5<br>vWAAS fresh<br>installation     | x                         | x                                                                                                    | Supported<br>OVA             | Supported<br>OVA             | Supported<br>OVA             | Supported<br>OVA             |
| ESXi 5.5<br>vWAAS<br>upgrade                | x                         | x                                                                                                    | Upgrade<br>with .bin<br>file | Upgrade<br>with .bin<br>file | Upgrade<br>with .bin<br>file | Upgrade<br>with .bin<br>file |
| ESXi 5.0/5.1<br>vWAAS fresh<br>installation | Supported<br>OVA          | Supported OVA                                                                                        | Supported<br>OVA             | Supported<br>OVA             | Supported<br>OVA             | Supported<br>OVA             |
| ESXi 4.1/5.0<br>vWAAS<br>upgrade            | Upgrade<br>with .bin file | Upgrade with .bin file                                                                               | Upgrade<br>with .bin<br>file | Upgrade<br>with .bin<br>file | Upgrade<br>with .bin<br>file | x                            |
| ESXi 4.1<br>vWAAS fresh<br>installation     | Supported<br>OVA          | Install vWAAS 5.1<br>OVA, then upgrade<br>using .bin file, or<br>Migrate from ESXi 4.1<br>to 5.0/5.1 | x                            | x                            | x                            | x                            |

#### Table 4-2 VMware ESXi Versions Supported for Cisco WAAS

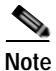

For vWAAS with ESXi Version 5.5 on a Cisco UCS host: if the DRE latency threshold or an AO timeout alarm occurs, check for the I/O command abort in the vWAAS. To do this, use the **copy sysreport** EXEC command.

#### If the I/O abort is observed:

Upgrade the RAID controller's driver to Version 6.610.19.00 or later.

If the I/O abort is still observed after the RAID controller driver upgrade: Capture and share the following logs for further analysis: —Guest-VM sysreport —VMware's host diagnostic report —RAID controller's firmware log

### ESXi Server Datastore Memory and Disk Space for vWAAS and vCM Models

This section contains the following topics:

8

vWAAS-50000

- Table 4-3 shows ESXi server datastore memory and disk space per vWAAS model, for WAAS v4.3.1 through v5.3.5, and for WAAS v5.4.x through v6.x.
- Table 4-4 shows ESXi server datastore memory and disk space per vCM model, for WAAS v4.3.1 through v5.3.5, and for WAAS v5.4.x through v6.x.

For WAAS v4.3.1 through v5.3.5 For WAAS v5.4.x through v6.x Datastore Datastore vCPUs vWAAS Model vCPUs Memory Disk Memory Disk vWAAS-150 1 3 GB ---160 GB ------(for WAAS Version 6.x) vWAAS-200 1 2 GB160 GB 1 3 GB 260 GB 2 4 GB 250 GB 2 4 GB vWAAS-750 500 GB 2 2 vWAAS-1300 6 GB 300 GB 6 GB 600 GB 4 4 vWAAS-2500 8 GB 400 GB 8 GB 750 GB 4 vWAAS-6000 4 8 GB 500 GB 11 GB 900 GB vWAAS-12000 4 12 GB 750 GB 4 12 GB 750 GB

1500 GB

8

Table 4-3 vCPUs, ESXi Server Datastore Memory, and Disk Space by vWAAS Model

| Table 4-4 | vCPUs, ESXi Server Da | atastore Memory, and | I Disk Space by vCM | Model |
|-----------|-----------------------|----------------------|---------------------|-------|
|-----------|-----------------------|----------------------|---------------------|-------|

48 GB

|           | For WAAS v4.3.1 through v5.3.5 |                     |        | For WAAS v5.4.x through v6.x |                     |        |
|-----------|--------------------------------|---------------------|--------|------------------------------|---------------------|--------|
| vCM Model | vCPUs                          | Datastore<br>Memory | Disk   | vCPUs                        | Datastore<br>Memory | Disk   |
| vCM-100N  | 2                              | 2 GB                | 250 GB | 2                            | 2 GB                | 250 GB |
| vCM-500N  |                                |                     |        | 2                            | 2 GB                | 300 GB |
| vCM-1000N |                                |                     |        | 2                            | 4 GB                | 400 GB |
| vCM-2000N | 4                              | 8 GB                | 600 GB | 4                            | 8 GB                | 600 GB |

48 GB

1500 GB

# **OVA Package Formats for vWAAS on VMware ESXI**

This section contains the following topics:

- OVA Package for vWAAS on VMware ESXi for WAAS Version 5.x to 6.2.x
- OVA Package for vWAAS on VMware ESXi for WAAS Version 6.4.1 and Later

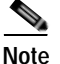

For a listing of hypervisor OVA, zip, and tar.gz files for vWAAS, see the Cisco Wide Area Application Services (WAAS) Download Software Page and select the WAAS software version used with your vWAAS instance.

### OVA Package for vWAAS on VMware ESXi for WAAS Version 5.x to 6.2.x

For vWAAS on VMware ESXi, for WAAS Version 5.x through 6.2.x, Cisco provides an OVA or NPE OVA package for each vWAAS connection profile (examples shown in Table 4-5) and for each vCM connection profile (examples shown in Table 4-6).

| Package Format                        | File Format Example                    |
|---------------------------------------|----------------------------------------|
| Cisco vWAAS 150 package file          | Cisco-vWAAS-150-6.2.3d-b-68.ova        |
| Cisco vWAAS 150 package file for NPE  | • Cisco-vWAAS-150-6.2.3d-npe-b-68.ova  |
| Cisco vWAAS 200 package file          | Cisco-vWAAS-200-6.2.3d-b-68.ova        |
| Cisco vWAAS 200 package file for NPE  | Cisco-vWAAS-200-6.2.3d-npe-b-68.ova    |
| Cisco vWAAS 750 package file          | Cisco-vWAAS-750-6.2.3d-b-68.ova        |
| Cisco vWAAS 750 package file for NPE  | Cisco-vWAAS-750-6.2.3d-npe-b-68.ova    |
| Cisco vWAAS 1300 package file         | • Cisco-vWAAS-1300-6.2.3d-b-68.ova     |
| Cisco vWAAS 1300 package file for NPE | • Cisco-vWAAS-1300-6.2.3d-npe-b-68.ova |
| Cisco vWAAS 2500 package file         | • Cisco-vWAAS-2500-6.2.3d-b-68.ova     |
| Cisco vWAAS 2500 package file for NPE | • Cisco-vWAAS-2500-6.2.3d-npe-b-68.ova |
| Cisco vWAAS 6000 package file         | Cisco-vWAAS-6000-6.2.3d-b-68.ova       |
| Cisco vWAAS 6000 package file for NPE | • Cisco-vWAAS-6000-6.2.3d-npe-b-68.ova |
| Cisco vWAAS 12k package file          | Cisco-vWAAS-12k-6.2.3d-b-68.ova        |
| Cisco vWAAS 12k package file for NPE  | • Cisco-vWAAS-12k-6.2.3d-npe-b-68.ova  |
| Cisco vWAAS 50k package file          | Cisco-vWAAS-50k-6.2.3d-b-68.ova        |
| Cisco vWAAS 50k package file for NPE  | Cisco-vWAAS-50k-6.2.3d-npe-b-68.ova    |

Table 4-5 Cisco OVA Package Format Examples for vWAAS on VMware ESXi

| Table 4-6 Ci | isco OVA Package | Formats for v | CM for WAAS | Versions earlier | than Version 6.4.1 |
|--------------|------------------|---------------|-------------|------------------|--------------------|
|--------------|------------------|---------------|-------------|------------------|--------------------|

| Package Format                      | File Format Example                |
|-------------------------------------|------------------------------------|
| Cisco vCM 100N package file         | • Cisco-vCM-100N-6.2.3d-b-68.ova   |
| Cisco vCM 100N package file for NPE | Cisco-vCM-100N-6.2.3d-npe-b-68.ova |

### OVA Package for vWAAS on VMware ESXi for WAAS Version 6.4.1 and Later

For vWAAS on VMware ESXi, for WAAS Version 6.4.1 and later, Cisco provides a single, unified OVA for NPE and non-NPE version of the WAAS image for all the vWAAS models for that hypervisor.

Each unified OVA package is a pre-configured virtual machine image that is ready to run on a particular hypervisor. The launch script for each unified OVA package file provides the model and other required parameters to launch vWAAS with WAAS in the required configuration.

Here are examples of the unified OVA and NPE OVA package filenames for vWAAS in VMware ESXi:

- OVA—Cisco-ESXi-vWAAS-Unified-6.4.1-b-33.ova
- NPE OVA—Cisco-ESXi-vWAAS-Unified-6.4.1-b-33-npe.ova

The unified OVA package for VMware ESXi contains the following files.

- OVF file—Contains all resource information.
- Flash disk image
- Data system disk
- Akamai disk

Use the VMware ESXi OVF template wizard to deploy these files, described in Installing VMware ESXi for vWAAS for WAAS Version 6.4.1 and Later.

# Installing vWAAS on VMware ESXi

This section has the following topics:

- Installing VMware ESXi for vWAAS for WAAS Versions 5.x to 6.2.x
- Installing VMware ESXi for vWAAS for WAAS Version 6.4.1 and Later

## Installing VMware ESXi for vWAAS for WAAS Versions 5.x to 6.2.x

To install the vWAAS Virtual Machine (VM) with VMware vSphere ESXi, follow these steps:

Step 1 From the vSphere Client, choose File > Deploy OVF Template. The Source window appears (Figure 4-1).

I

| New                                                                                                    | writery > 198 Hosts and Clusters                                                                                                    |                                                                                                    | Search Joyn                                                                                                    | dire: 0                                                                                                    |
|----------------------------------------------------------------------------------------------------|----------------------------------------------------------------------------------------------------|----------------------------------------------------------------------------------------------------|----------------------------------------------------------------------------------------------------|----------------------------------------------------------------------------------------------------|
| Deploy OVP Template                                                                                                    |                                                                                                    |                                                                                                    | Levin                                                                                                    |                                                                                                    |
| Export                                                                                                    |                                                                                                    |                                                                                                    |                                                                                                    |                                                                                                    |
| Report                                                                                                    | 2.8.3.17 VMware E5X, 4.0.0, 236512                                                                                                    |                                                                                                    | and the second second se | and the strength in the                                                                                                    |
| Browse vA Marketplace                                                                                                    | Hardware                                                                                                    | Processors                                                                                                    | ontiguration Tests & Ellerits Alerite Permissione A                                                                                                    | Maps Consequences Inc.                                                                                                    |
| F-#                                                                                                    | + Descenteres                                                                                                    | General                                                                                                    |                                                                                                    | a la construction de la construction de la construc |
| Orielso-12     Orielso-12         | Himory<br>Storage<br>Networking<br>Storage Adapters<br>Advanced Settings<br>Software<br>Licensed Postures<br>Technic Institution                                                                                                    | Model<br>Processor Speed<br>Processor Sockets<br>Processor Socket<br>Logical Processors<br>Hyperthreaking<br>Power Management Technology<br>Power Management Policy<br>System | Intel(R) Xeon(R) CPU E5540 @ 2.539tc<br>2.5 GHz<br>4<br>16<br>Enabled<br>Enhanced Intel SpeedStep(R)<br>High performance                                                                                                    |                                                                                                    |
| Sharepowl  Sharepowl  Sharepowl  Sharepowl  Sharepowl  Sharepowl  Sharepowl  VCAnter-Sarver  VCAnter-Sarver | Time Configuration<br>ENS and Risubing<br>Power Minagement<br>Virtual Machine Startug/Shuddown<br>Virtual Machine Startug/Shuddown<br>Virtual Machine Startug/Shuddown<br>Security Profile<br>System Resource Adocation<br>Advanced Settings | Manufacturer<br>Model                                                                                                    | Cisco Systemic Inc<br>R200-1120402                                                                                                    |                                                                                                    |

Figure 4-1 vWAAS - Deploy OVF Template

#### Step 2 Click Browse.

The Open window appears.

- Step 3 Navigate to the location of the vWAAS OVA file and click Open.
  - If the virtual host was created using an OVA of vWAAS for WAAS Version 5.1.x or later, proceed to Step 4.
  - If the virtual host was created using an OVA file of vWAAS for WAAS Version 5.0 or earlier, and you have upgraded vWAAS from inside WAAS, you must verify that the SCSI Controller Type is set to **VMware Paravirtual**. Otherwise, vWAAS will boot with no disk available, and will fail to load the specified configuration.

If needed, change the SCSI controller type to VMware Paravirtual by following these steps:

- a. Power down the vWAAS.
- b. From the VMware vCenter, navigate to vSphere Client > Edit Settings > Hardware.
- c. Choose SCSI controller 0.
- d. From the Change Type drop-down list, verify that the SCSI Controller Type is set to VMware Paravirtual. If this is not the case, choose VMware Paravirtual.
- e. Click OK.
- f. Power up the vWAAS, with WAAS Version 6.1.x or later.
- **Step 4** Click **Next** to accept the selected OVA file.

The Name and Location window appears.

Step 5 Enter a name for the vWAAS VM, choose the appropriate data center, and then click Next.

The Cluster window appears (if a cluster is configured), or the Resource Pool window appears (if a resource pool is configured). Otherwise, the Datastore window appears (in this case, skip to Step 7).

ſ

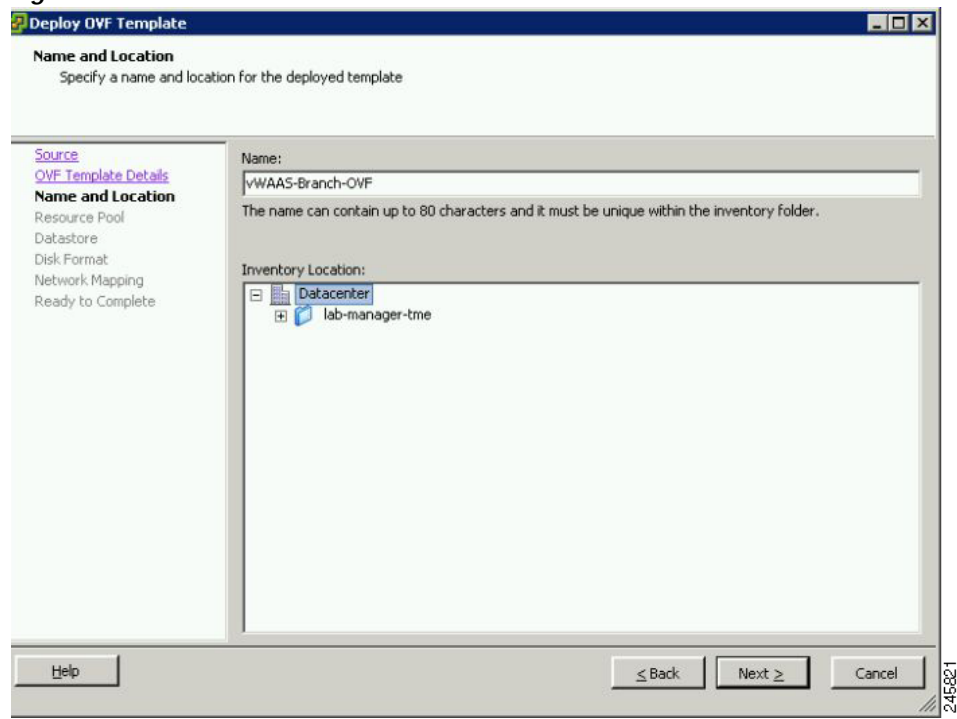

Figure 4-2 vWAAS - Name and Data Center Location

Step 6 If configured, choose a cluster for the vWAAS VM or, if configured, choose the resource pool and then click Next.

The Datastore window appears.

Step 7 Choose a datastore to host the virtual machine and click Next.

| ource                                             | Select a datastore in t | which to store th | e VM files: |           |      |                   |          |
|---------------------------------------------------|-------------------------|-------------------|-------------|-----------|------|-------------------|----------|
| VF Template Details                               | Name                    | Capacity          | Provisioned | Free      | Туре | Thin Provisioning | Access   |
| esource Pool                                      | [SAN Storage]           | 1.36 TB           | 629.80 GB   | 884.45 GB | VMFS | Supported         | Multiple |
| isk Format<br>letwork Mapping<br>eady to Complete | [rest of                |                   |             |           |      |                   |          |

#### Figure 4-3 vWAAS - Datastore

#### 

**Note** The datastore must be formatted with a block size greater than 1 MB to support file sizes larger than 256 GB.

The Create a Disk window appears.

Step 8 The Disk Provisioning section has three disk format options: Thick Provision Lazy Zeroed, Thick Provision Eager Zeroed, and Thin Provision. Select **Thick Provision Eager Zeroed**.

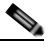

**Note** You must choose the **Thick Provision Eager Zeroed** disk format for vWAAS deployment; this is the format recommended with vWAAS deployment for a clean installation.

#### Step 9 Click Next.

The Network Mapping window appears.

Step 10 Choose the network mapping provided by ESXi and click **Next**. You have the option to change this later if necessary.

The Ready to Complete window appears.

I

| Source<br>DVF Template Details<br>Name and Location | Map the networks used in this OVF t    | emplate to networks in your inventory |      |
|-----------------------------------------------------|----------------------------------------|---------------------------------------|------|
| Resource Pool                                       | Source Networks                        | Destination Networks                  |      |
| Disk Format                                         | VM Network                             | Virtual Machine Network               |      |
|                                                     |                                        |                                       |      |
|                                                     | Description:                           |                                       | 15 m |
|                                                     | Description:<br>The VM Network network |                                       | *    |

Figure 4-4 vWAAS - Network Mapping

Step 11 Click **Finish** to complete the installation.

The status window appears while the OVA file is being deployed.

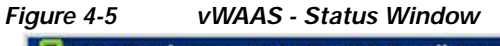

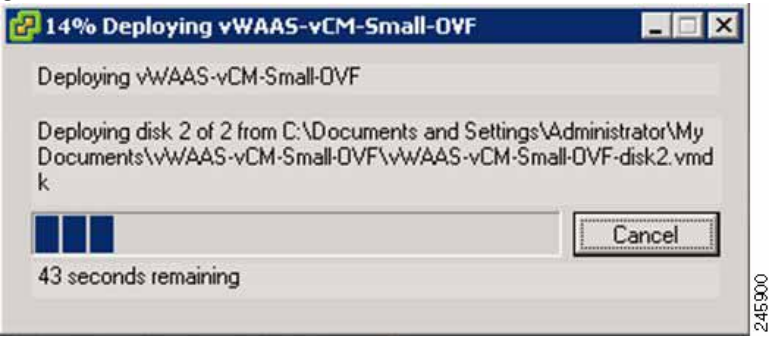

Step 12 When the deployment is finished, the Deployment Completed Successfully window appears.

I

| Figure 4-6 | vWAAS - Completed          |            |
|------------|----------------------------|------------|
| 🛃 Deploym  | ent Completed Successfully |            |
| Deploying  | vWAAS-vCM-Small-OVF        |            |
| Completed  | Successfully               | [mining    |
|            |                            | Close 0055 |

- Step 13 Click Close.
- Step 14 You are ready to start the VM. Highlight the vWAAS VM and click Power on Virtual Machine.

Step 15 After vWAAS finishes booting, click the Console tab to view boot up messages.

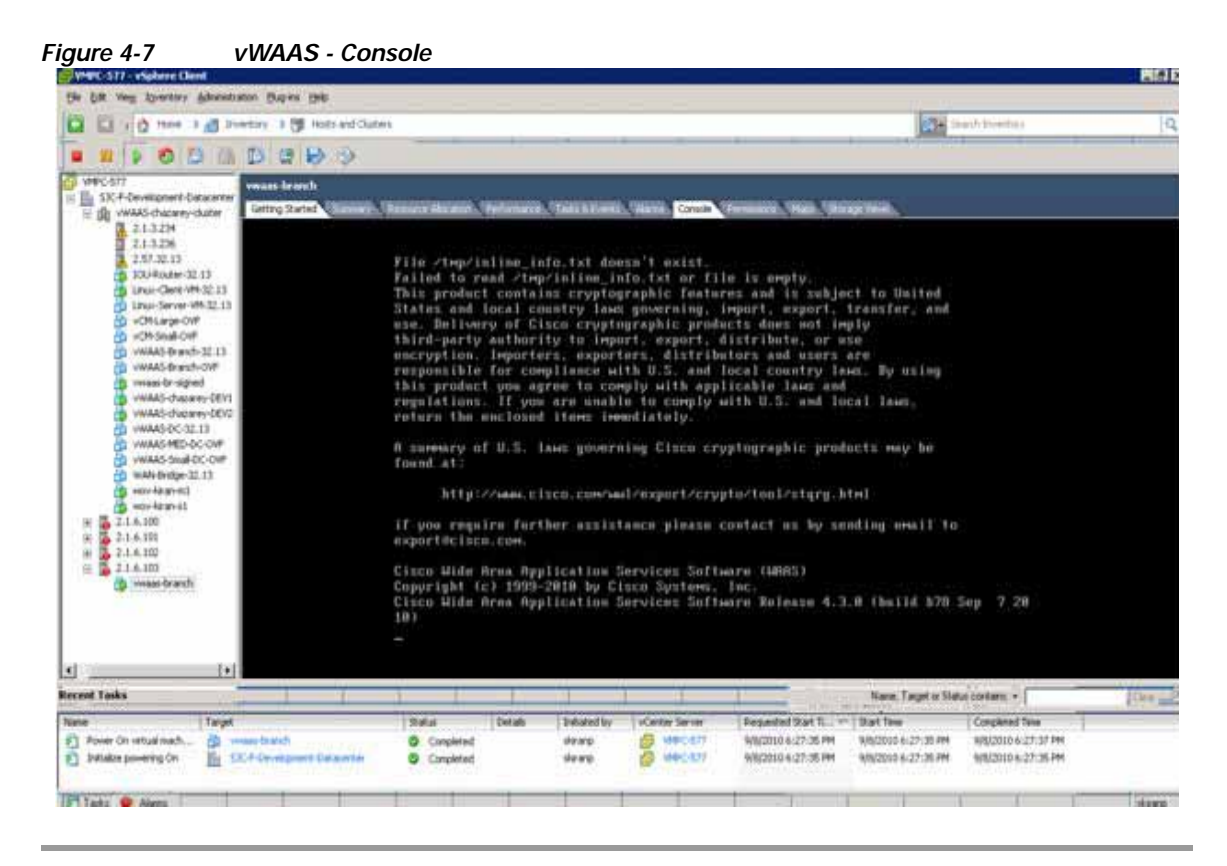

Note

Under rare conditions, the vWAAS VM may boot into diskless mode if other VMs on the host VM server do not release control of system resources or the physical disks become unresponsive. For information on how to resolve this situation, see Resolving Diskless Startup and Disk Failure in Chapter 10, "Troubleshooting Cisco vWAAS."

For vWAAS configuration information, see Chapter 2, "Configuring Cisco vWAAS and Viewing vWAAS Components".

### Installing VMware ESXi for vWAAS for WAAS Version 6.4.1 and Later

vWAAS for WAAS Version 6.4.1 and later supports VMware vCenter Version 6.0.0. To deploy any vWAAS or vCM Model for WAAS Version 6.4.1 and later on VMware ESXi, register the ESXi host with VMware vSphere vCenter version 6.0.

Note

The OVA deployment for WAAS Version 6.4.1 and later must be done only through VMware vCenter.

To deploy the VMware ESXi hypervisor for vWAAS for WAAS Version 6.4.1 and later, follow these steps:

Step 1 Log in into the VMware vCenter using VMware vSphere Client (Figure 4-8).

| Figure 4-8 VMv                                                                                                    | vare vSphere Client Login Window                                                                                                    |
|----------------------------------------------------------------------------------------------------|----------------------------------------------------------------------------------------------------|
| 🕑 VMware vSphere Client                                                                                                    | ו                                                                                                    |
| <b>vm</b> ware <sup>.</sup>                                                                                                    |                                                                                                    |
| VMware vSphere                                                                                                    |                                                                                                    |
| Client                                                                                                    |                                                                                                    |
| All vSphere features<br>available only throug<br>vSphere Client will cu<br>feature set as vSphere<br>To directly manage a sing<br>To manage multiple hosts,<br>vCenter Server. | introduced in vSphere 5.5 and beyond are<br>gh the vSphere Web Client. The traditional<br>ontinue to operate, supporting the same<br>ere 5.0.<br>le host, enter the IP address or host name.<br>, enter the IP address or name of a |
| IP address / Name:                                                                                                    | 218.83                                                                                                    |
| Licer namer                                                                                                    | administrates@umberg local                                                                                                    |
| Oser Hame.                                                                                                    | administrator@vsphere.iocai                                                                                                    |
| Password:                                                                                                    | Use Windows session credentials                                                                                                    |

- Step 2 To begin the task of adding the ESXi host into the datacenter on VMware vCenter Client, you must first create a datacenter. Navigate to Actions > New Datacenter.....
- Step 3 At the Create Datacenter page, click Add.
- Step 4 In the Create Datacenter dialog box:
  - **a**. In the Name field enter a name for the datacenter. The name can contain up to 16 alphanumeric characters with no spaces and no special characters.
  - b. In the Description field enter a description for this datacenter.
- Step 5 To add the host into the datacenter on VMware vCenter Client, navigate to the Getting Started tab > Add Host... menu selection (Figure 4-9).

| 7  | New Folder                     | Ctrl+F     |
|----|--------------------------------|------------|
| 財  | New Cluster                    | Ctrl+L     |
| 3  | New Datastore Cluster          |            |
| ľ  | Add Host                       | Ctrl+H     |
| đ  | New Virtual Machine            | Ctrl+N     |
| \$ | New vSphere Distributed Switch | h Ctrl+K   |
|    | Add Datastore                  |            |
|    | Rescan for Datastores          |            |
| 1  | Migrate Virtual Machine Netwo  | orking     |
|    | Add Permission                 | Ctrl+P     |
|    | Alarm                          | •          |
|    | Open in New Window             | Ctrl+Alt+N |
|    | Remove                         |            |
|    | Rename                         |            |

Step 6 Choose Specify Connection Settings and the Specify Connection Settings window appears (Figure 4-10).

| onnection Settings<br>ost Summary<br>rtual Machine Location | Connection                                                                                                    |
|-------------------------------------------------------------|----------------------------------------------------------------------------------------------------|
| eady to Complete                                            | Host: 2.1.9.174                                                                                                    |
|                                                             | Authorization Enter the administrative account information for the host. vSphere Client will use this information to connect to the host and establish a permanent account for its operations. Username: Password: ******** |

Figure 4-10 Specify Connection Settings Window

- a. In the Connection pane Host field, enter the ESXi host name or IP address.
- b. In the Authorization pane Username and Password fields, enter the ESXi username and password.
- c. Click Next.

Step 7 The Host Information window appears (Figure 4-11), which displays information you can review for the specified host, including host name or IP address, vendor name, model name and number, the VMware version, and the associated virtual machines.

Figure 4-11 Host Information Window

| Lunnecuon Seconds                                                                | You have chosen                                                                     | n to add the following host to vCenter:                                                      |  |
|----------------------------------------------------------------------------------|-------------------------------------------------------------------------------------|----------------------------------------------------------------------------------------------|--|
| Assign License<br>.ockdown Mode<br>/irtual Machine Location<br>Ready to Complete | Name:<br>Vendor:<br>Model:<br>Version:<br>Virtual Machine:<br>1750<br>1750<br>1000N | 2.1.9.174<br>Cisco Systems Inc<br>UCSC-BASE-M2-C460<br>VMware ESXi 6.0.0 build-2494585<br>s: |  |
|                                                                                  |                                                                                     |                                                                                              |  |

a. If the displayed host information meets your system requirements, click Next.

Step 8 The Assign License window appears.

There are two options: Assign an existing license key to this host and Assign a new license key to this host.

- **a**. Use one of the radio buttons to assign an existing license key or to assign a new license key to this host.
- b. Click Next.

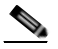

I

- **Note** Licenses are installed and managed only on individual devices, not device groups. For more information about licenses, see the "Configuring Other System Settings" chapter, section "Managing Software Licenses" of the *Cisco Wide Area Application Services Configuration Guide*.
- Step 9 The Configure Lockdown Mode window appears (Figure 4-12).

| 🛃 Add Host Wizard                                                                                                   |                                                                                                    |
|----------------------------------------------------------------------------------------------------|----------------------------------------------------------------------------------------------------|
| Configure Lockdown Mode<br>Specify whether lockdown mode                                                            | is to be enabled for this host.                                                                                                    |
| Connection Settings<br>Host Summary<br>Assign License<br>Lockdown Mode<br>Choose Resource Pool<br>Ready to Complete | Lockdown Mode         When enabled, lockdown mode prevents remote users from logging into this host using its administrative login name (e.g., "admin" or "root"). If no other local accounts are created on the host, users will only be able to manage the host while connected to vCenter Server.         The administrative account may still be used to perform limited management tasks by logging into the direct console.         If you are unsure what to do, leave this box unchecked. You can configure lockdown mode later by navigating to the host's Configuration tab and editing its Security Profile.         Image: Enable Lockdown Mode |
| Help                                                                                                    | Cancel                                                                                                    |

Figure 4-12 Configure Lockdown Mode Window

- **Step 10** Lockdown mode is disabled by default.
  - Leave the Enable Lockdown Mode check box unchecked to keep lockdown mode disabled.

When lockdown mode is disabled, all router and module communication commands behave normally.

• Check the Enable Lockdown Mode check box to enable lockdown mode.

When lockdown mode is enabled, the VMware vSphere Hypervisor host can be only be managed by the VMware vCenter Server using its internal user called **vpxuser**. All other configuration methods, such as the vSphere Client, PowerCLI, and vCLI are disabled.

Step 11 Click Next.

Step 12 The Virtual Machine Location window appears (Figure 4-13).

| <u>Connection Settings</u><br>Host Summary<br>Assign License                 | Select a location for this host's virtual machines. |
|------------------------------------------------------------------------------|-----------------------------------------------------|
| <u>Lockdown Mode</u><br><b>Virtual Machine Location</b><br>Ready to Complete |                                                     |
|                                                                              |                                                     |
|                                                                              |                                                     |
|                                                                              |                                                     |
|                                                                              |                                                     |
|                                                                              |                                                     |

Figure 4-13 Virtual Machine Location Window

- a. Select a location in the vCenter Server Inventory for the specified host's virtual machines.
- b. Click Next.
- Step 13 The vSphere Client window is displayed with the Recent Tasks pane displaying a Completed status for this task (Figure 4-14).

Figure 4-14 vSphere Client Recent Tasks Pane

ſ

| Recent Tasks        |         |           |         |              |                      |                    |                    |
|---------------------|---------|-----------|---------|--------------|----------------------|--------------------|--------------------|
| Name 🤝              | Target  | Status    | Details | Initiated by | Requested Start Time | Start Time         | Completed Time     |
| Add standalone host | WAAS_SJ | Completed |         | VSPHERE.LO   | 4/19/2018 10:15:41   | 4/19/2018 10:15:41 | 4/19/2018 10:15:55 |

Step 14 Navigate to File > Deploy OVF Template... (Figure 4-15).

| igu  | re 4-15 Deplo           | oy OV  | 'F Template Menu Sel     |
|------|-------------------------|--------|--------------------------|
| 2 2  | 1.8.83 - vSphere Client |        |                          |
| File | Edit View Inventory     | Admir  | nistration Plug-ins Help |
|      | New                     | •      | entory 👂 🛐 Hosts and i   |
| 1    | Deploy OVF Template.    | 10 - E |                          |
|      | Export                  | •      |                          |
|      | Report                  | •      | 2.1.9.174 VMware ESXi,   |
|      | Print Maps              | E      | Getting Started Summ     |
|      | Exit                    |        | 35                       |

- Step 15 Download the vWAAS OVA from the Cisco Wide Area Application Services (WAAS) Download Software Page.
- Step 16 Navigate to File > Deploy OVF Template... > Source.
- Step 17 The Source window appears (Figure 4-16), where you select the OVA file.

Figure 4-16 Source Window

| 💋 Deploy OVF Template                                                                                                    |                                                                                                    |        |
|----------------------------------------------------------------------------------------------------|----------------------------------------------------------------------------------------------------|--------|
| Source<br>Select the source location.                                                                                        |                                                                                                    |        |
| Source<br>OVF Template Details<br>Name and Location<br>I Host / Cluster<br>Resource Pool<br>Disk Format<br>Ready to Complete | Deploy from a file or URL<br>http://bistro.cisco.com/index.php?dir=vWAA5-OVA/6.4.3/i Browse<br>Enter a URL to download and install the OVF package from the Internet, or<br>specify a location accessible from your computer, such as a local hard drive, a<br>network share, or a CD/DVD drive. | 002000 |

- a. From the Deploy from a file or URL drop-down list, select the OVA file.
- **Step 18** The OVF Template Details window appears (Figure 4-17), where you can verify the OVF template details including product name, version, vendor, download size, size on disk, and a description.

Γ

| OVF Template Details<br>Verify OVF template details                                                                                                    | κ.                                                                               |                                                                                                    |  |
|----------------------------------------------------------------------------------------------------|----------------------------------------------------------------------------------|----------------------------------------------------------------------------------------------------|--|
| Source<br><b>OVF Template Details</b><br>Name and Location<br>Deployment Configuration<br>■ Host / Cluster<br>Resource Pool<br>Disk Format<br>Ready to Complete | Product:<br>Version:<br>Vendor:<br>Publisher:<br>Download size:<br>Size on disk: | Cisco WAAS: vWAAS<br>6.4.3<br>Cisco Systems Inc.<br>No certificate present<br>607.7 MB<br>100.2 MB (thin provisioned)                                                                                                   |  |
|                                                                                                    | Description:                                                                     | "Cisco WAAS: vWAAS/vCM" Cisco Virtual Wide Area Application<br>Services (vWAAS) appliance resourced to optimize concurrent<br>TCP connections<br>Cisco Virtual Configuration Manager (vCM) resourced to manage<br>nodes |  |
|                                                                                                    |                                                                                  |                                                                                                    |  |

Figure 4-17 OVF Template Details Window

- a. To accept the selected OVA file, click Next.
- Step 19 The Name and Location window appears (Figure 4-18), where you specify a name and location for the deployed template.

| Name and Location<br>Specify a name and locati | on for the deployed template                                                                |
|------------------------------------------------|---------------------------------------------------------------------------------------------|
| Source                                         | Name:                                                                                       |
| OVF Template Details                           | VWAAS-200                                                                                   |
| Deployment Configuration<br>Host / Cluster     | The name can contain up to 80 characters and it must be unique within the inventory folder. |
| Resource Pool                                  | Inventory Location:                                                                         |
| Ready to Complete                              | E 2.1.8.83<br>DEV_Datacenter<br>L7-Performance<br>E WAAS_SJ                                 |
|                                                |                                                                                             |

Figure 4-18 Name and Location Window

- a. In the Name field, enter the name for the vWAAS VM.
- b. At the Inventory Location listing, select the location to deploy (datacenter).
- c. Click Next.
- Step 20 The Deployment Configuration window appears (Figure 4-19).

| 🕗 Deploy OVF Template                                                           |                                                             |  |
|---------------------------------------------------------------------------------|-------------------------------------------------------------|--|
| Deployment Configuration<br>Select a deployment configur                        | ation.                                                      |  |
| Source<br>OVF Template Details<br>Name and Location<br>Deployment Configuration | Configuration:                                              |  |
| Host / Cluster<br>Resource Pool<br>Disk Format<br>Ready to Complete             | Deploy a VWAAS 200 connection profile with 2 vCPU, 4 GB RAM |  |
|                                                                                 |                                                             |  |

Figure 4-19 Deployment Configuration Window

- a. From the **Configuration** drop-down list, choose the vWAAS model to deploy. After you choose a vWAAS model, the window displays a description of the vWAAS model, such as "Deploy a vWAAS-200 connection profile with 2 vCPU, 4 GB RAM."
- b. Click Next.

ſ

Step 21 The Host/Cluster window is displayed (Figure 4-20), where you can choose a host or cluster to run the deployed template.

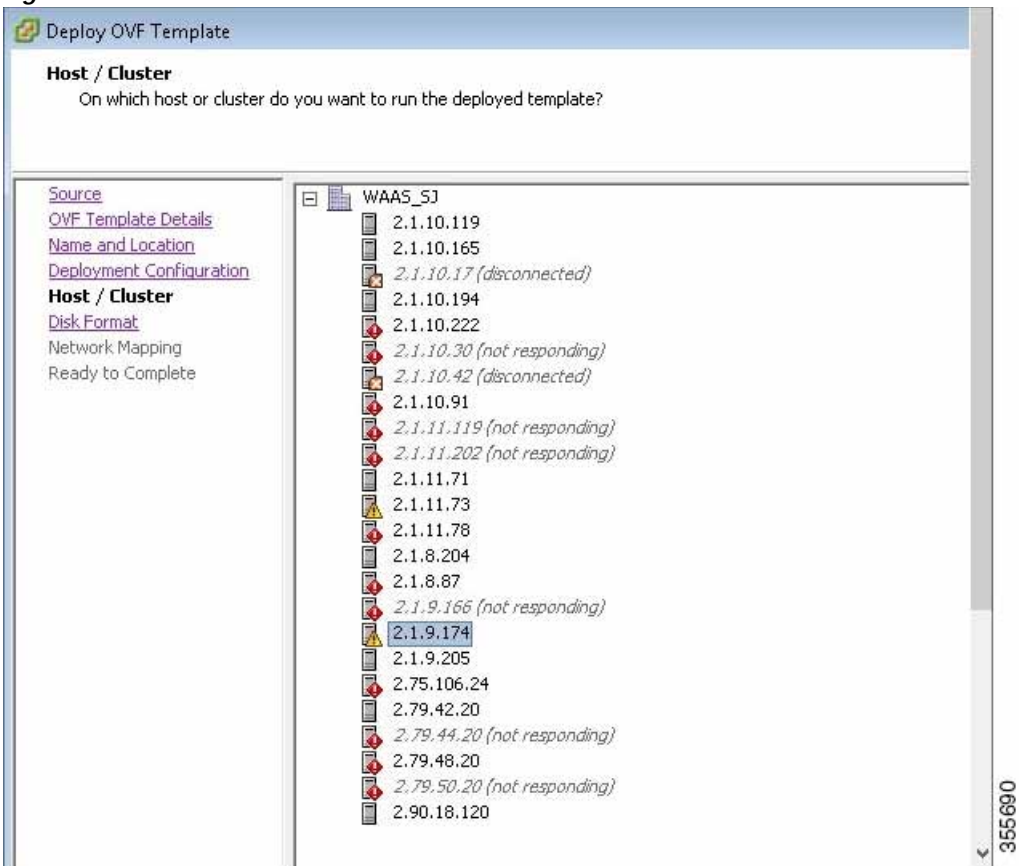

Figure 4-20 Host/Cluster Window

- a. Select the ESXi host or cluster where you need to run the deployed template.
- b. Click Next.
- **Step 22** The Disk Format window is displayed (Figure 4-21), which displays data store address and available disk space, in GB, and provisioning choices.

| Disk Format<br>In which format do you wa                                                          | ant to store the virtual disks?                                                                   |                      |  |
|---------------------------------------------------------------------------------------------------|---------------------------------------------------------------------------------------------------|----------------------|--|
| Source<br>OVF Template Details<br>Name and Location<br>Deployment Configuration<br>Host / Cluster | Datastore:<br>Available space (GB):                                                               | storage-01-2.1.9.174 |  |
| Disk Format<br>Network Mapping<br>Ready to Complete                                               | <ul> <li>Thick Provision Lazy Z</li> <li>Thick Provision Eager</li> <li>Thin Provision</li> </ul> | eroed<br>Zeroed      |  |
|                                                                                                   |                                                                                                   |                      |  |

Figure 4-21 Disk Format Window

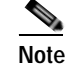

Γ

You must choose Thick Provision Eager Zeroed for vWAAS deployment.

a. Click Next.

Step 23 The Network Mapping window appears (Figure 4-22).

| VF Template Details     | Map the networks used in this OVF | template to networks in your inventory |
|-------------------------|-----------------------------------|----------------------------------------|
| eployment Configuration | Source Networks                   | Destination Networks                   |
| lost / Cluster          | VM Network                        | VM Network                             |
|                         |                                   |                                        |
|                         | Description:                      |                                        |

Figure 4-22 Network Mapping Window

- a. Choose the required network mapping settings for your system.
- b. Click Next.
- Step 24 The Ready to Complete window appears (Figure 4-23), where you can verify the details of your deployment.

ſ

| Deployment Configuration       OVF file:       http://bistro.cisco.com/index.php         Disk Format       Download size:       607.7 MB         Network Mapping       Size on disk:       264.0 GB         Ready to Complete       Name:       vWAAS-200         Folder:       WAAS_SJ         Deployment Configuration:       vWAAS-200         Host/Cluster:       2.1.9.174         Datastore:       storage-01-2.1.9.174         Disk provisioning:       Thick Provision Eager Zeroed         Network Mapping:       "VM Network" to "VM Network" | <u>nplate Details</u><br>nd Location        | -<br>When you click Finish, the deployment task will be started.<br>Deployment settings: |                                                      |
|----------------------------------------------------------------------------------------------------|---------------------------------------------|------------------------------------------------------------------------------------------|------------------------------------------------------|
| Disk Format     Size on disk:     264.0 GB       Network Mapping     Name:     vWAA5-200       Folder:     WAA5_5J       Deployment Configuration:     vWAA5-200       Host/Cluster:     2.1.9.174       Datastore:     storage-01-2.1.9.174       Disk provisioning:     Thick Provision Eager Zeroed       Network Mapping:     "VM Network"                                                                                                    | <u>nent Configuration</u><br>Iluster        | OVF file:                                                                                | http://bistro.cisco.com/index.php?dir=vv<br>607 7 MB |
| Name:         vWAAS-200           Folder:         WAAS_50           Deployment Configuration:         vWAAS-200           Host/Cluster:         2.1.9.174           Datastore:         storage-01-2.1.9.174           Disk provisioning:         Thick Provision Eager Zeroed           Network Mapping:         "VM Network" to "VM Network"                                                                                                    | mat                                         | Size on disk:                                                                            | 264.0 GB                                             |
| Folder: WAA5_SJ<br>Deployment Configuration: vWAA5-200<br>Host/Cluster: 2.1.9.174<br>Datastore: storage-01-2.1.9.174<br>Disk provisioning: Thick Provision Eager Zeroed<br>Network Mapping: "VM Network" to "VM Network"                                                                                                    | <u>Network Mapping</u><br>Ready to Complete | Name:                                                                                    | vWAAS-200                                            |
| Deployment Configuration:       vWAAS-200         Host/Cluster:       2.1.9.174         Datastore:       storage-01-2.1.9.174         Disk provisioning:       Thick Provision Eager Zeroed         Network Mapping:       "VM Network" to "VM Network"                                                                                                    |                                             | Folder:                                                                                  | WAAS_SJ                                              |
| Host/Cluster: 2.1.9.174<br>Datastore: storage-01-2.1.9.174<br>Disk provisioning: Thick Provision Eager Zeroed<br>Network Mapping: "VM Network" to "VM Network"                                                                                                    |                                             | Deployment Configuration:                                                                | vWAA5-200                                            |
| Datastore:     storage-01-2, 1.9, 174       Disk provisioning:     Thick Provision Eager Zeroed       Network Mapping:     "VM Network" to "VM Network"                                                                                                    |                                             | Host/Cluster:                                                                            | 2.1.9.174                                            |
| Disk provisioning: Thick Provision Eager Zeroed<br>Network Mapping: "VM Network" to "VM Network"                                                                                                    |                                             | Datastore:                                                                               | storage-01-2,1,9,174                                 |
| Network Mapping: "VM Network" to "VM Network"                                                                                                    |                                             | Disk provisioning:                                                                       | Thick Provision Eager Zeroed                         |
|                                                                                                    |                                             | Network Mapping:                                                                         | "VM Network" to "VM Network"                         |

Figure 4-23 Ready to Complete Window

- a. If the displayed details are the ones you have specified for your deployment, click the **Power on** after deployment check box.
- **b**. To start the deployment task, click **Finish**.
- **Step 25** The Status window appears while the OVA file is being deployed (Figure 4-24) and then shows a completion message after the deployment has completed successfully (Figure 4-25).

| igure 4-24                         | Deployment In                                | Progress Sta                       | tus Window                              |
|------------------------------------|----------------------------------------------|------------------------------------|-----------------------------------------|
| 214% Deplo                         | ying vwAAS-VLM-S                             | mall-U¥F                           |                                         |
| Deploying vW                       | AAS-vCM-Small-OVF                            |                                    |                                         |
| Deploying disk<br>Documents\v<br>k | : 2 of 2 from C:\Docum<br>WAAS-vCM-Small-OVF | ents and Settings<br>\vWAAS-vCM-Sr | \Administrator\My<br>nall-OVF-disk2.vmd |
|                                    |                                              |                                    | Cancel                                  |
| 43 seconds re                      | maining                                      |                                    |                                         |
|                                    |                                              |                                    |                                         |

Figure 4-25 Deployment Completion Status Window

| Poployment Completed Successfully | _ 🗆 🗙 |
|-----------------------------------|-------|
| Deploying vWAAS-vCM-Small-DVF     |       |
| Completed Successfully            |       |
|                                   | Close |
|                                   | 8     |

- a. After deployment is completed, click Close.
- Step 26 Navigate to Home > Inventory > Hosts and Clusters. The Inventory panel now shows the newly deployed device.
- Step 27 Highlight the newly deployed device and open the Console window to display this device (Figure 4-26).

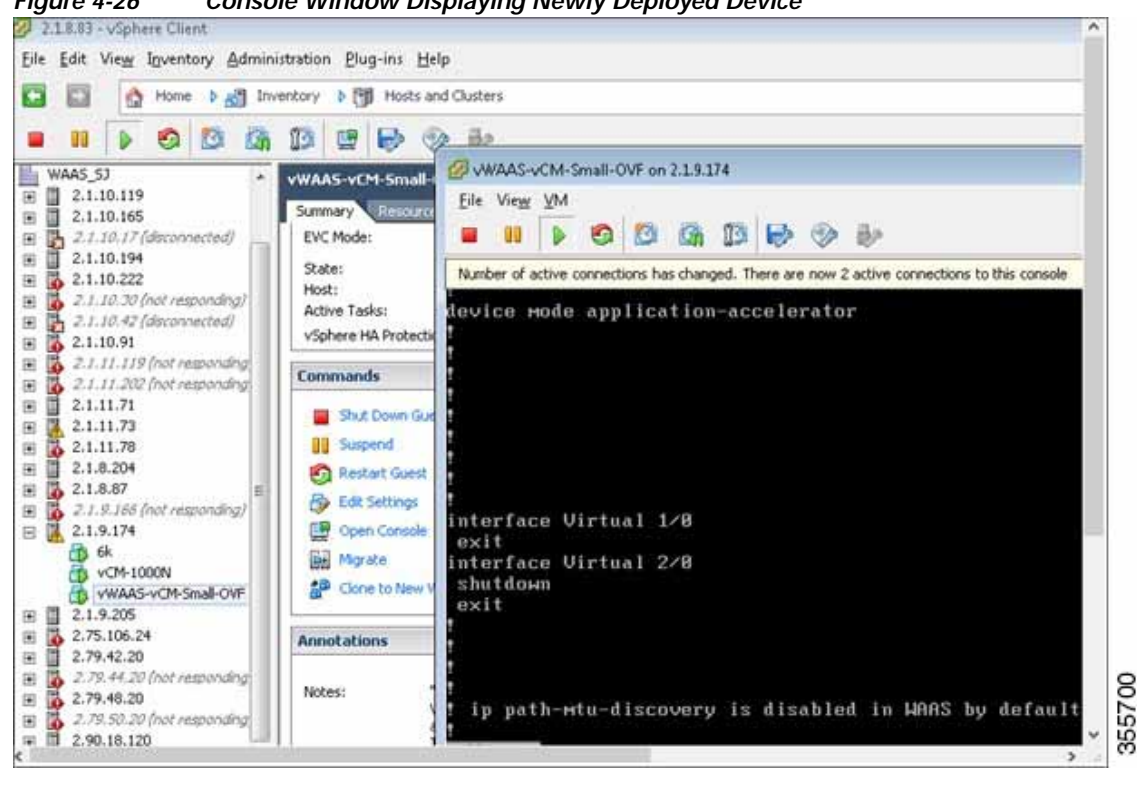

Figure 4-26 Console Window Displaying Newly Deployed Device

## Upgrade/Downgrade Guidelines for vWAAS on VMware ESXi

Consider the following guidelines when upgrading or downgrading your WAAS system with vWAAS on VMware ESXi:

- When upgrading vWAAS, do not upgrade more than five vWAAS nodes at the same time on a single UCS box. Upgrading more than five vWAAS nodes at the same time may cause the vWAAS devices to go offline and into diskless mode.
- If the virtual host was created using an OVA file of vWAAS for WAAS Version 5.0 or earlier, and you have upgraded vWAAS within WAAS, you must verify that the SCSI Controller Type is set to VMware Paravirtual. Otherwise, vWAAS will boot with no disk available and will fail to load the specified configuration.

If needed, change the SCSI controller type to VMware Paravirtual by following these steps:

- a. Power down the vWAAS.
- **b.** From the VMware vCenter, navigate to **vSphere Client** > **Edit Settings** > **Hardware**.
- c. Choose SCSI controller 0.
- d. From the Change Type drop-down list, verify that the SCSI Controller Type is set to VMware **Paravirtual**. If this is not the case, choose **VMware Paravirtual**.
- e. Click OK.
- f. Power up the vWAAS, with WAAS Version 6.1.x or later.

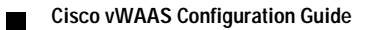